## Locating a Tax Lot History Card & Relevant Deed Records

## Locate a Tax Lot History Card

£

| Log on to DIAL. Go to http://di                                         | lial.deschutes.org                                                                                                    |                                                                                                    |  |  |  |
|-------------------------------------------------------------------------|----------------------------------------------------------------------------------------------------|----------------------------------------------------------------------------------------------------|--|--|--|
| Enter the address and click the search button.                          |                                                                                                    |                                                                                                    |  |  |  |
| . Double click the Account.                                             |                                                                                                    |                                                                                                    |  |  |  |
| Click on Tax Lot History tab.                                           | Tax Lot History                                                                                                    |                                                                                                    |  |  |  |
| 5. Click on Historic Tax Lot Information – 1961 through July 2003 (PDF) |                                                                                                    |                                                                                                    |  |  |  |
| Tax Lot History                                                         |                                                                                                    |                                                                                                    |  |  |  |
| Current Tax Lot Ledge                                                   | jer Report - July, 2003 - present (PDF)<br>eschutes Countr's gurant Assessor's Office System, Undeted Nightly                                                                                                    |                                                                                                    |  |  |  |
|                                                                         | Log on to DIAL. Go to http://d<br>Enter the address and click the<br>Double click the Account.<br>Click on Tax Lot History tab.<br>Click on Historic Tax Lot Inform<br>Tax Lot Histo<br>Current Tax Lot Ledg<br>Ledger report from D | Log on to DIAL. Go to http://dial.deschutes.org Enter the address and click the search button. Double click the Account. Click on Tax Lot History tab. Tax Lot History Click on Historic Tax Lot Information – 1961 through July 2003 (PDF) Tax Lot History Current Tax Lot Ledger Report - July, 2003 - present (PDF) Ledger report from Deschutes County's current Assessor's Office System, Updated Nightly, |  |  |  |

Historic Tax Lot Information - 1961 through July, 2003 (PDF)

6. Scroll down and locate a page with the title "Official Record of Descriptions of Real Property" (See the following example below.)

| 17 12 32 A A 6300                                                 |                                                                  | CIAL RECORD OF DESCRIPTIONS OF<br>REAL PROPERTY<br>ESCHUTES COUNTY ASSESSOR'S OFFICE                                                                                   |
|-------------------------------------------------------------------|------------------------------------------------------------------|----------------------------------------------------------------------------------------------------|
| WP.5 RGE. E. SEC. 1/4 1/16 TAX LO<br>MAP NUMBER<br>ACCOUNT NUMBER | TYPE SPEC<br>INT. IN CODE OF T.I<br>REAL PROP.<br>AREA<br>NUMBER | LY PART CITY<br>LYTLE ACRES<br>Bend                                                                                                    |
| INDENT EACH NEW<br>COURSE TO THIS POINT                           | ADDITIONAL DESCRIPTION AND<br>RECORD OF CHANGE                   | DATE OF ENTRY DEED RECORD ACRES<br>ON THIS GARD VOL. PG. RENAINING                                                                                                    |
| Lot 31<br>EXCEPT: S 105<br>EXCEPT: S 105<br>EXCEPT: N 103         | of W 48';<br>of E 62';<br>of E 50';<br>Or<br>NS                  | W.D.<br>W.D.<br>W.D.<br>K.C.<br>Lease<br>dinance<br>-1406<br>12-19-73<br>4-4 -77<br>4-4 -77<br>247<br>285<br>5163<br>318<br>765<br>8.2<br>5-21-85<br>Recording<br>date |
| Deschutes County<br>%Flad, James W.                               |                                                                  | W.D. 4-27-87 144 2511                                                                                                    |

7. Print a copy of the Tax Lot Card.

## Locate a Deed referenced on a Tax Lot History Card

- 1. Log on to the Clerk's Records. Go to <u>http://recordings.deschutes.org</u>
- 2. Click on the **Advanced Search** button.

| Document Search Search Porward Help?   |        |
|----------------------------------------|--------|
| Secret Hy Name                         |        |
|                                        |        |
| Last Name or Business Name) First Name | - O    |
|                                        | Search |
|                                        |        |
| - OR -                                 |        |
| -Search by Number                      |        |
| Year Document Number                   |        |
| to                                     | Search |
|                                        |        |
|                                        |        |
| - OR -                                 |        |
| Search by Date                         |        |
| Recording Date to                      | Search |
|                                        |        |
| <u> </u>                               |        |
| - OR -                                 |        |
| Advanced Search                        |        |
|                                        |        |

The following page will be displayed.

| Document Search | Sack    | 🔗 Forward    | Help?  |
|-----------------|---------|--------------|--------|
| Document Search | 1) Dack | ( I Ol Value | noip : |

| Advanced S        | earch ———                |                     |                         |
|-------------------|--------------------------|---------------------|-------------------------|
| Year              | Document Number          | Title               | Recording Date          |
|                   | to                       |                     | to                      |
| Document Typ      | e 💿 Type List            | Common Types B      | look-Page               |
|                   |                          | T                   |                         |
| Name              |                          |                     |                         |
| Last Name (o      | r Business Name)         |                     | Party Type              |
|                   |                          | ۲                   | All 🔍 Direct 🔍 Indirect |
| First Name        |                          | Middle Name         | Name Suffix             |
|                   |                          |                     |                         |
| Location          |                          |                     |                         |
| Subdivision       |                          |                     |                         |
|                   |                          |                     |                         |
| Lot               | Block                    | Township Range      | e Section               |
|                   |                          | <b>T</b>            | • •                     |
| Sort Results by [ |                          | ding Order 💿 Descer | ading Order             |
| Occurb (          | Discont Discont          | anig 51451 - 500001 | iang oraoi              |
| Search            | Jear Fields Basic Search |                     |                         |
|                   |                          |                     |                         |

3. Locate the Volume and Page (e.g., Vol 108 Page 152) on the Tax Lot History Card

| Bend         |            |            |              |
|--------------|------------|------------|--------------|
| ON THIS CARD | YOL.       | N.         | REMAINING    |
| 1-1 -61      | 108        | 152        |              |
| 4-4 -77      | 201<br>247 | 536<br>285 | $\mathbf{i}$ |
| 4-1 -00      | 31.8       | 765        |              |

4. Type the Volume and Page in Document Search web page. (e.g., type 108-152)

| Document S    | earch 🗠 😚 Back 🤗      | Forward Help? |                      |
|---------------|-----------------------|---------------|----------------------|
| -Advanced Sea | irch ———              | $\rightarrow$ |                      |
| Year          | Document Number<br>to | Title         | Recording Date       |
| Document Type | Type List             | Common Types  | Book-Page<br>108-152 |

- 5. Click Search button.
- 6. On the Document Details page click View Document Image to view and print the document.

## Document Details

Return to Search

| DOCUMENT<br>NUMBER: | 1954-1080152                                         |
|---------------------|------------------------------------------------------|
| DOCUMENT TYPE:      | D - DEED                                             |
| DOC SUBTYPE:        | HR - Historical Record                               |
| RECORDING<br>DATE:  | 1/1/1954                                             |
| RECORDING FEES:     |                                                      |
| BOOK-PAGE:          | 108-152                                              |
| CONSIDERATION:      |                                                      |
| DESCRIPTION:        | This information is provid<br>compared to the perman |
| INDEXED:            | Yes                                                  |
| VERIFIED:           | Yes                                                  |
| IMAGE:              | View Document Image                                  |

Important Note: If your search results reveal two separate records, choose the earlier or oldest record.